# ΑΛΛΑΖΩ ΣΥΣΤΗΜΑ ΘΕΡΜΑΝΣΗΣ ΚΑΙ ΘΕΡΜΟΣΙΦΩΝΑ

**User Manual** 

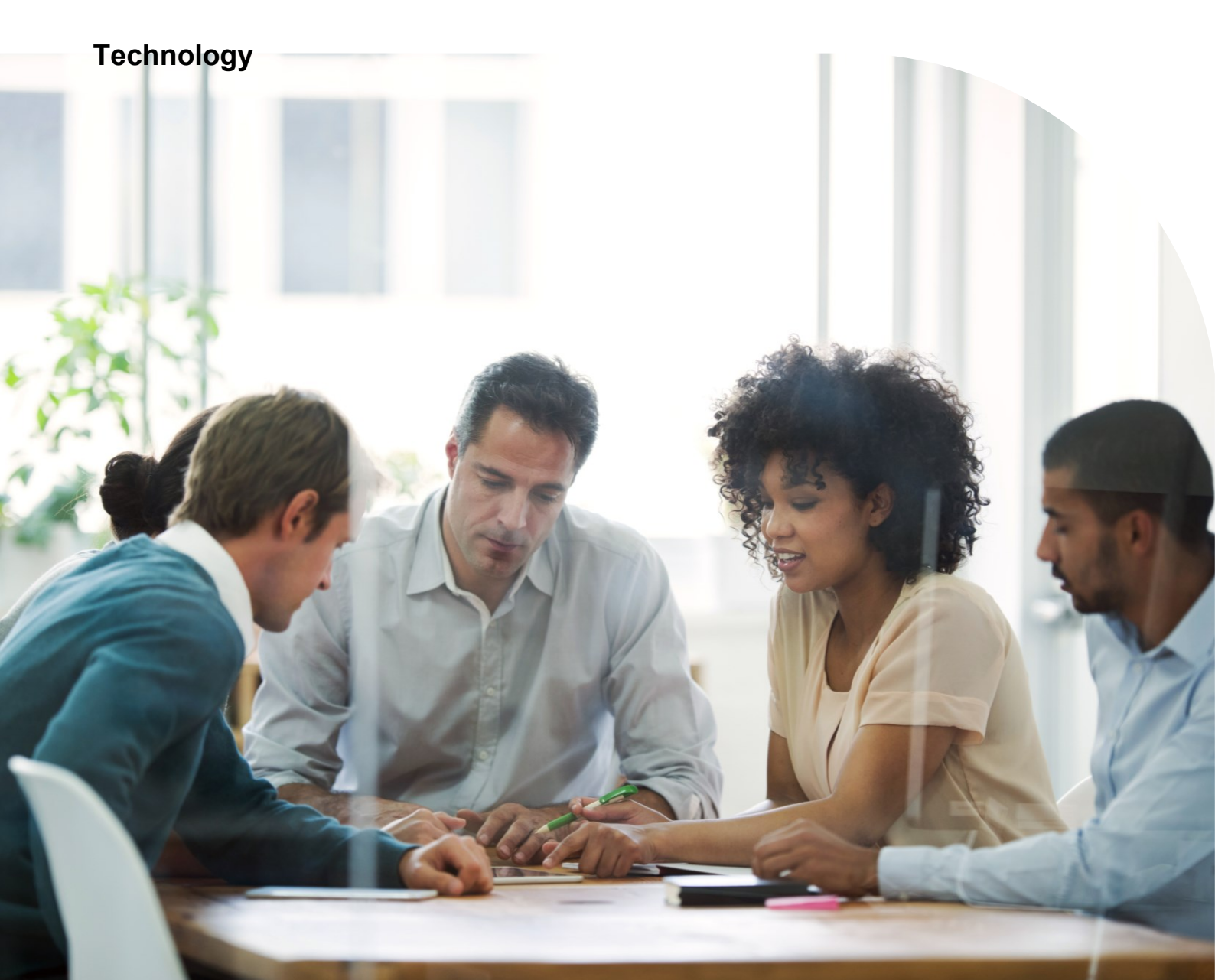

# Πίνακας Περιεχομένων

| ΑΛΛΑΖΩ ΣΥΣΤΗΜΑ ΘΕΡΜΑΝΣΗΣ ΚΑΙ ΘΕΡΜΟΣΙΦΩΝΑ         | 1  |
|--------------------------------------------------|----|
| Εισαγωγή                                         | 1  |
| Είσοδος στην Πλατφόρμα                           | 2  |
| Κεντρική Σελίδα Χρήστη                           | 5  |
| Υποβολή Αίτησης Συμμετοχής                       | 7  |
| Γενικά                                           | 7  |
| Βασικά Στοιχεία Αίτησης                          | 9  |
| Βασικά Στοιχεία Επιχείρησης                      | 9  |
| Έγγραφα                                          | 13 |
| Στοιχεία Σύστασης και Εκπροσώπησης               | 13 |
| Όροι και Προϋποθέσεις                            | 15 |
| Υποβολή Αίτησης                                  | 16 |
| Αποθήκευση Αίτησης                               | 16 |
| Ακύρωση Αίτησης                                  | 17 |
| Προβολή Αίτησης                                  | 18 |
| Γενικά                                           | 18 |
| Βήμα 1 - Συνοπτική Παρουσίαση Κατάστασης Αίτησης | 18 |
| Βήμα 2 - Αίτηση                                  | 19 |
| Βήμα 3 - Έγγραφα                                 | 20 |
| Βήμα 4 - Ιστορικότητα                            | 21 |

# Πίνακας Οθονών

| Οθόνη 1 Landing Page                   | 2  |
|----------------------------------------|----|
| Οθόνη 2 Είσοδος ως διαχειριστής        | 3  |
| Οθόνη 3 Αυθεντικοποίηση Χρήστη         | 4  |
| Οθόνη 4 Κεντρική Σελίδα Χρήστη         | 5  |
| Οθόνη 5: Κεφαλίδα Πλατφόρμας           | 6  |
| Οθόνη 6 Δημιουργία Αίτησης             | 7  |
| Οθόνη 7 Επεξεργασία Αίτησης Συμμετοχής | 8  |
| Οθόνη 8 Βασικά Στοιχεία                | 10 |
| Οθόνη 9 Τύπος Εξοπλισμού               | 10 |
| Οθόνη 10 Εγγραφα                       | 15 |
| Οθόνη 11 Όροι και Προυποθέσεις         | 15 |
| Οθόνη 12 Συνοπτική Παρουσίαση          | 19 |
| Οθόνη 13 Αίτηση                        | 20 |
| Οθόνη 14 Έγγραφα                       | 21 |
| Οθόνη 15 Ιστορικότητα                  | 22 |

# Πίνακας Πινάκων

| Πίνακας 1: Περιεχόμενα Κεφαλίδας Κεντρικής Οθόνης      | 6  |
|--------------------------------------------------------|----|
| Πίνακας 2: Ανάλυση Κουμπιών Wizard – Αίτηση Συμμετοχής | 8  |
| Πίνακας 3 Έγγραφα                                      | 13 |

# Όροι & Συντομογραφίες

| Όρος   | Επεξήγηση                  |  |
|--------|----------------------------|--|
| Wizard | Βοηθός Βημάτων Διαδικασίας |  |
|        |                            |  |
|        |                            |  |
|        |                            |  |

# Εισαγωγή

Στο πλαίσιο του προγράμματος «**Αλλάζω Σύστημα Θέρμανσης και Θερμοσίφωνα**» του Υπουργείου Περιβάλλοντος και Ενέργειας, έχει υλοποιηθεί η παρούσα πλατφόρμα που υποστηρίζει την εκτέλεση του έργου.

Το Πρόγραμμα επιχορηγεί νοικοκυριά για την αντικατάσταση ενεργοβόρων ηλεκτρικών θερμοσίφωνων, με νέους σύγχρονης τεχνολογίας ηλιακούς θερμοσίφωνες ή/και με σύστημα αντλίας θερμότητας. Το πρόγραμμα περιλαμβάνει:

• Την επιδότηση αγοράς νέου ηλιακού θερμοσίφωνα σύγχρονης τεχνολογίας (Επιλέξιμος Εξοπλισμός Κατηγορίας Α).

• Την επιδότηση αγοράς νέου συστήματος αντλίας θερμότητας (συμπεριλαμβάνεται η εξωτερική μονάδα, fan coil, σωληνώσεις) (Επιλέξιμος Εξοπλισμός Κατηγορίας Β).

Την επιδότηση της δαπάνης για την εκτέλεση αναγκαίων συμπληρωματικών εργασιών τοποθέτησης επιλέξιμου εξοπλισμού (π.χ. κόστος μεταφοράς, αναλώσιμα & εξαρτήματα κλπ.) (Επιλέξιμη Δαπάνη των Κατηγοριών Α και Β).

Βασικοί στόχοι του Προγράμματος είναι η αύξηση των ανανεώσιμων πηγών ενέργειας (ΑΠΕ) και η εξοικονόμηση οικονομικών πόρων από τη μείωση της κατανάλωσης ενέργειας. Συγκεκριμένα, η χρήση ΑΠΕ για τη παραγωγή ζεστού νερού χρήσης αναμένεται να μειώσει σημαντικά το μέσο ενεργειακό κόστος της ελληνικής οικογένειας και παράλληλα η χαμηλότερη ζήτηση ηλεκτρικής ενέργειας συνεπάγεται σε μικρότερη παραγωγή από ορυκτά καύσιμα ή μη ανανεώσιμες πηγές.

Ένας ακόμα βασικός στόχος του Προγράμματος είναι η μείωση χρήσης συστημάτων θέρμανσης με βάση τα ορυκτά καύσιμα και τη βιομάζα που επιβαρύνουν σημαντικά την ατμοσφαιρική ρύπανση με αιωρούμενα σωματίδια. Μεγαλύτερο τμήμα του προϋπολογισμού του Προγράμματος θα διατεθεί προς τους ωφελούμενους στις Περιφέρειες Κεντρικής Μακεδονίας και Ηπείρου όπου με βάση στοιχεία μετρήσεων ατμοσφαιρικής ρύπανσης των τελευταίων πέντε (5) χρόνων, καταγράφεται συχνή υπέρβαση των μέγιστων επιτρεπτών ορίων σωματιδιακής ρύπανσης αρκετές φορές ετησίως σε σχέση με τις υπόλοιπες Περιφέρειες της Ελλάδας.

# Είσοδος στην Πλατφόρμα

Η πλατφόρμα είναι διαθέσιμη στον σύνδεσμο <u>https://allazosistimathermansis-</u> thermosifona.gov.gr

|                                                                                                    | × |
|----------------------------------------------------------------------------------------------------|---|
|                                                                                                    |   |
| Αποκτήστε επιχορήγηση για αντικατάσταση ενεργοβόρων<br>ηλεκτρικών θερμοσίφωνων, με νέους σύγχρονης<br>τεχνολογίας ηλιακούς θερμοσίφωνες ή/και με σύστημα<br>αντλίας θερμότητας.                               |   |
| Λίστα Εξοπλισμού                                                                                                    |   |
| Είστε Προμηθευτής; Πραγματοποιήστε την εγγραφή σας<br>στο Μητρώο Προμηθευτών.                                                                                                    |   |
| Το Πρόγραμμα «ΑΛΛΑΖΩ ΣΥΣΤΗΜΑ ΘΕΡΜΑΝΣΗΣ ΚΑΙ ΘΕΡΜΟΣΙΦΩΝΑ» υλοποιείται στο πλαίσιο του Εθνικού<br>Σχεδίου Ανάκαμψης και Ανθεκτικότητας Ελλάδα 20 με τη χρηματοδότηση της Ευρωπαϊκής Ένωσης -<br>NextGenerationEU |   |
| 1 ΒΗΜΑ ΓΙΑ ΝΑ ΚΑΝΕΤΕ                                                                                                    |   |
| ΑΙΤΗΣΗ                                                                                                    |   |
|                                                                                                    |   |
| Υποβολή Αίτησης<br>Γία να υποβάλετε αίτηση, συνδεθείτε με τους κωδικούς Taxisnet (username & password).                                                                                                    |   |
| ΣΥΧΝΕΣ ΕΡΩΤΗΣΕΙΣ ΕΓΓΡΑΦΑ ΠΡΟΓΡΑΜΜΑΤΟΣ                                                                                                    |   |
| ΣΚΟΠΟΣ ΚΑΙ ΑΝΤΙΚΕΙΜΕΝΟ +                                                                                                    |   |
| ΔΙΚΑΙΟΥΧΟΙ ΤΟΥ ΠΡΟΓΡΑΜΜΑΤΟΣ +                                                                                                    |   |
| Η Η Η Η Η Η Η Η Η Η Η Η Η Η Η Η Η Η Η                                                                                                    |   |
| χρονικά οροσημαά +                                                                                                    |   |
| ΔΙΑΔΙΚΑΣΙΑ ΥΠΟΒΟΛΗΣ ΑΙΤΗΣΗΣ ΣΤΟ ΠΡΟΓΡΑΜΜΑ +                                                                                                    |   |
|                                                                                                    |   |
| Με τη χρηματοδότηση<br>της Ευρωπαϊκής Ένωσης<br>NextGenerationEU                                                                                                    |   |

Οθόνη 1 Landing Page

Ο χρήστης εισέρχεται στην πλατφόρμα κάνοντας χρήση των προσωπικών του διαπιστευτηρίων Taxis Net. Αρχικά, πατάει το κουμπί **«Είσοδος με διαπιστευτήρια TAXISnet»** και ανακατευθύνεται στην οθόνη, όπου καταχωρεί τα διαπιστευτήρια TAXISnet της επιχείρησης για την οποία θα υποβάλει την αίτηση.

| (j) govgr Ελλάδα 2.0 |                                                                                                    |
|----------------------|----------------------------------------------------------------------------------------------------|
|                      |                                                                                                    |
|                      | Είσοδος στην Εφαρμογή<br>Για την υποβολη και την προκοιλούθηση της πορείας της αυτοής<br>ανα στο Πολιανική την Παριάχη της πορείας της αυτοής                    |
|                      | ους στο προγραφικά ανότηματα κατοπορικονης στης επιτερισμένας<br>επισθέξετε στην τρομορική χρησιμοποιιώντης τους προσωπικούς<br>κωδικούς που έχετε στο Taxisnet. |
|                      | Συχαχζοντος, επιθραίωνεται ότι έχετε διαφόροις και σουρωνιέτε<br>με την Πολιτική Απορήττου, του Οδηγό Εφαριογής του<br>Προγράμματος, και την Πολιτική Cookies.   |
|                      | Elandor, se lanamanigua 17400ad                                                                                                    |
|                      | Eloodoq uq hugupurtifq                                                                                                    |
|                      |                                                                                                    |
|                      |                                                                                                    |
|                      |                                                                                                    |
|                      |                                                                                                    |
|                      |                                                                                                    |
|                      |                                                                                                    |
|                      |                                                                                                    |
|                      | *98**                                                                                                    |

Οθόνη 2 Είσοδος ως διαχειριστής

Ο χρήστης καταχωρεί τα διαπιστευτήρια TAXISnet (Χρήστης, Κωδικός).

|      | Αυθεντικοτ               | τοίηση Χρήστη                          | English       |
|------|--------------------------|----------------------------------------|---------------|
|      | -                        | / . <b>.</b>                           |               |
| Παρα | ναλώ εισάνετε τους κωδικ | UVOEOη<br>χούς σας στο TaxisNet για να | α συνδεθείτε. |
|      |                          |                                        |               |
|      | Χοήστης:                 |                                        |               |
|      |                          |                                        |               |
|      |                          |                                        |               |
|      | Κωδικός:                 |                                        |               |
|      | Κωδικός:                 |                                        |               |

Οθόνη 3 Αυθεντικοποίηση Χρήστη

# Κεντρική Σελίδα Χρήστη

Μόλις ο χρήστης ολοκληρώσει την είσοδό του στην πλατφόρμα, μεταβαίνει στην Κεντρική Σελίδα - Home Page.

| (B) B(               | ovgr                              | Ελλά                  | δα 2.0                |           |                                         |                        |                      |                         | 坐                | Δημιουργία Αίτησης          | ) <u>^</u> |
|----------------------|-----------------------------------|-----------------------|-----------------------|-----------|-----------------------------------------|------------------------|----------------------|-------------------------|------------------|-----------------------------|------------|
|                      |                                   |                       |                       |           |                                         |                        |                      |                         |                  |                             |            |
| Αριθμός<br>Αίτησης 🕈 | Status                            | Αριθμός<br>Παροχής \$ | Διεύθυνση<br>κτιρίου  | Περιοχή   | Voucher<br>Εξοπλισμού ≑                 | Voucher<br>Υπηρεσιών ≑ | Τύπος                | Προσωρινή<br>Βαθμολογία | Τελική<br>Βαθμολ | λογία 🗢 Υποβολή             | ¢          |
| 100064               | Υποβολή<br>Αίτησης                |                       |                       |           |                                         | -                      | Σύστημα<br>Θέρμανσης |                         |                  |                             |            |
| 100059               | Αξιολόγηση<br>Αίτησης             | 65525441223           | NNEYM<br>KENTPO 0     | ΧΑΙΔΑΡΙ   |                                         |                        | Σύστημα<br>Θέρμανσης | -                       | -                | 10/01/2025<br>10:20:52      |            |
| 100056               | Αξιολόγηση<br>Αίτησης             | 65525441223           | RNEYM<br>KENTPO 0     | ΧΑΙΔΑΡΙ   |                                         |                        | Σύστημα<br>Θέρμανσης | -                       | -                | 10/01/2025<br>09:46:25      |            |
| 100055               | Αξιολόγηση<br>Αίτησης             | 12344                 | ΑΝΔΡΟΥ 1              | ΛΥΚΟΒΡΥΣΗ | -                                       | -                      | Θερμοσίφωνας         | -                       | -                | 10/01/2025<br>09:16:32      |            |
| 100054               | Αξιολόγηση<br>Αίτησης             | 23123232322           | Ροβέρτου<br>Γκάλλι 39 | AOHNA     | -                                       | -                      | Θερμοσίφωνας         | -                       | -                | 10/01/2025<br>09:33:33      |            |
| 100050               | Υποβολή<br>Αίτησης                |                       |                       |           |                                         |                        | Σύστημα<br>Θέρμανσης |                         | -                | -                           | •••        |
| 100048               | Αξιολόγηση<br>Αίτησης             | 23123232322           | Ροβέρτου<br>Γκάλλι 39 | ΑΘΗΝΑ     |                                         |                        | Θερμοσίφωνας         |                         | -                | 10/01/2025<br>09:45:37      |            |
| 100046               | Αξιολόγηση<br>Αίτησης             | 12344                 | ΑΝΔΡΟΥ 1              | ΛΥΚΟΒΡΥΣΗ |                                         | -                      | Θερμοσίφωνας         | -                       | -                | 10/01/2025<br>10:47:42      |            |
| 100045               | Υποβολή<br>Αίτησης                |                       | -                     | -         | -                                       | -                      | Σύστημα<br>Θέρμανσης | -                       | -                | -                           |            |
| 100044               | Υποβολή<br>Αίτησης                |                       |                       |           |                                         |                        | Σύστημα<br>Θέρμανσης |                         | -                | -                           | •••        |
|                      |                                   |                       |                       |           |                                         |                        |                      |                         |                  | ← 1 2 3                     | 4 →        |
|                      |                                   |                       |                       |           |                                         |                        |                      |                         |                  |                             |            |
|                      | GENERAL<br>SCHOLLANGE<br>EATHOL & |                       |                       | -         | Fagurerited Torons<br>Depressive Torons |                        |                      |                         | Ø                | ΕΛΛΗΝΙΚΗ ΔΗΜΟΡ<br>Κυβέρνηση | (PATIA     |

#### Οθόνη 4 Κεντρική Σελίδα Χρήστη

Η Κεντρική Σελίδα - Home Page αποτελείται από την Κεφαλίδα της Πλατφόρμας, όπου περιέχονται το logo gov.gr, το οποίο όταν πατηθεί μεταφέρει τον χρήστη στην Κεντρική Σελίδα της πλατφόρμας, το logo Ελλάδα 2.0, το κουμπί που παρέχει τη δυνατότητα λήψης των user manual, το κουμπί «Δημιουργία Αίτησης» το οποίο πατάει ο χρήστης για να δημιουργήσει την αίτησή του στην πλατφόρμα και το κουμπί «User profile» μέσω του οποίου ο χρήστης βλέπει το ονοματεπώνυμό του και μπορεί να αποσυνδεθεί από την πλατφόρμα.

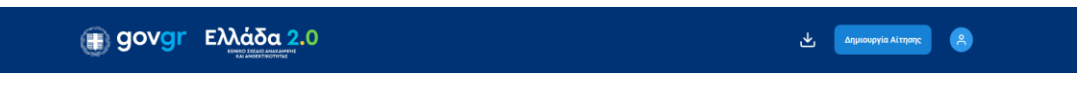

Οθόνη 5: Κεφαλίδα Πλατφόρμας

Στον παρακάτω Πίνακα εμφανίζονται αναλυτικά οι διαθέσιμες ενέργειες των εικονιδίων της κεφαλίδας.

| Τίτλος                | Εικονίδιο          | Περιγραφή                                                                                                    |
|-----------------------|--------------------|----------------------------------------------------------------------------------------------------|
| Home Page             | govgr              | Μετάβαση στην Κεντρική Σελίδα της<br>πλατφόρμας.                                                                      |
| User Manual           | ⊻                  | Κουμπί για download του User Manual.                                                                                  |
| User Profile          | 2                  | Κουμπί επιλογών συνδεδεμένου χρήστη, όπου<br>εμφανίζεται το ονοματεπώνυμο του χρήστη και<br>η επιλογή για αποσύνδεση. |
| Δημιουργία<br>Αίτησης | Δημιουργία Αίτησης | Κουμπί για τη δημιουργία νέας Αίτησης<br>Συμμετοχής.                                                                  |

Πίνακας 1: Περιεχόμενα Κεφαλίδας Κεντρικής Οθόνης

# Υποβολή Αίτησης Συμμετοχής

### Γενικά

Ο χρήστης συνδέεται στην πλατφόρμα και για να υποβάλει την Αίτηση Συμμετοχής επιλέγει από την κεφαλίδα το κουμπί «Δημιουργία Αίτησης».

| ριθμός<br>ίτησης 🗘 | Status 🛟              | Αριθμός<br>Παροχής 🗘 | Διεύθυνση<br>κτιρίου | Περιοχή   | Voucher<br>Εξοπλισμού 🗘 | Voucher<br>Υπηρεσιών 🗘 | Τύπος                | Προσωρινή<br>Βαθμολογία 🗘 | Τελική<br>Βαθμολογία 🗘 | Υποβολή :              | ;   |
|--------------------|-----------------------|----------------------|----------------------|-----------|-------------------------|------------------------|----------------------|---------------------------|------------------------|------------------------|-----|
| 00075              | Αξιολόγηση<br>Αίτησης | 11111111111          | ΠΝΕΥΜ<br>KENTPO 0    | ΧΑΙΔΑΡΙ   | -                       | -                      | Θερμοσίφωνας         | -                         | -                      | 10/01/2025<br>13:13:23 |     |
| 00073              | Αξιολόγηση<br>Αίτησης | 123456               | Μαιζώνος 14          | ΠΑΤΡΑ     | -                       | -                      | Σύστημα<br>Θέρμανσης | -                         | -                      | 10/01/2025<br>12:53:30 |     |
| 00070              | Υποβολή<br>Αίτησης    | -                    |                      |           | -                       | -                      |                      |                           | -                      |                        |     |
| 00069              | Υποβολή<br>Αίτησης    | -                    |                      |           |                         |                        |                      |                           |                        | -                      |     |
| 00068              | Υποβολή<br>Αίτησης    | -                    |                      |           |                         | -                      | -                    | -                         |                        | -                      |     |
| 00067              | Αξιολόγηση<br>Αίτησης | 12344                | ΑΝΔΡΟΥ 1             | ΛΥΚΟΒΡΥΣΗ |                         | -                      | Θερμοσίφωνας         | -                         |                        | 10/01/2025<br>12:28:54 |     |
| 00064              | Υποβολή<br>Αίτησης    | -                    | -                    | -         | -                       | -                      | -                    | -                         | -                      | -                      |     |
| 00059              | Αξιολόγηση<br>Αίτησης | 65525441223          | ΠΝΕΥΜ<br>KENTPO 0    | ΧΑΙΔΑΡΙ   | -                       | -                      | Σύστημα<br>Θέρμανσης | -                         | -                      | 10/01/2025<br>10:20:52 |     |
| 00056              | Αξιολόγηση<br>Αίτησης | 65525441223          | ΠΝΕΥΜ<br>KENTPO 0    | ΧΑΙΔΑΡΙ   |                         | -                      | Σύστημα<br>Θέρμανσης |                           |                        | 10/01/2025<br>09:46:25 |     |
| 00055              | Αξιολόγηση<br>Αίτησης | 12344                | ΑΝΔΡΟΥ 1             | ΛΥΚΟΒΡΥΣΗ | -                       | -                      | Θερμοσίφωνας         | -                         | -                      | 10/01/2025<br>09:16:32 |     |
|                    |                       |                      |                      |           |                         |                        |                      |                           | ÷                      | 1 2 3                  | 4 - |

#### Οθόνη 6 Δημιουργία Αίτησης

Ο χρήστης εισέρχεται στην οθόνη επεξεργασίας της Αίτησης και περιηγείται με τη βοήθεια ενός wizard που αποτελείται από τρία (3) βήματα, τα οποία απαρτίζουν τη διαδικασία υποβολής της αίτησης.

Έγγραφα

Όροι και Προϋποθέσεις

Βασικά Στοιχεία

#### Οθόνη 7 Επεξεργασία Αίτησης Συμμετοχής

| Τίτλος      | Εικονίδιο   | Περιγραφή                                |
|-------------|-------------|------------------------------------------|
| Προηγούμενο | Προηγούμενο | Μετάβαση στο προηγούμενο βήμα του Wizard |
| Επόμενο     | Επόμενο     | Μετάβαση στο επόμενο βήμα του Wizard     |

Στον παρακάτω Πίνακα εμφανίζονται οι διαθέσιμες ενέργειες του Wizard.

Πίνακας 2: Ανάλυση Κουμπιών Wizard – Αίτηση Συμμετοχής

## Βασικά Στοιχεία Αίτησης

#### Βασικά Στοιχεία Επιχείρησης

| 🗊 govgr ελλ                            |                                     |           | <u>له</u> الم                                                                      | ιοθήκευση Υποβολή Ο              |
|----------------------------------------|-------------------------------------|-----------|------------------------------------------------------------------------------------|----------------------------------|
|                                        | Βασικά Στοιχεία —                   | 2 Έγγραφο | α — 3 Όροι και Προϋποθέσεις                                                        |                                  |
| Στοιχεία Ωφελούμενου                   |                                     |           | Στοιχεία Ακινήτου                                                                  |                                  |
| Ενδιαφέρεστε να υποβάλλετε αίτηση για: | *                                   |           | Είστε Ιδιοκτήτης ή Ενοικιαστής; *                                                  |                                  |
| Αγορά Ηλιακού Θερμοσίφωνα Νέασ         | ς Τεχνολογίας                       | ~         | 💿 Ιδιοκτήτης 📀 Ενοικιαστής                                                         |                                  |
| Επιθυμείτε Επιδότηση των Συμπληρωματ   | ικών Υπηρεσιών; *                   |           | Η Κατοικία: *                                                                      | ιρεάν από τον Ιδιοκτήτη          |
| Επώνυμο *                              | Όνομα *                             |           | Οδός - Αριθμός *                                                                   | Т.К. *                           |
| ΧΑΛΚΕΟΝΙΔΗΣ ΠΑΠΑΔΟΠΟΥΛΟ:               | ΕΥΣΤΡΑΤΙΟΣ                          |           | Θουκυδίδου 45                                                                      | 17457                            |
| Πατρώνυμο *                            | Ημ. Γέννησης <b>*</b><br>05/05/2004 | Ë         | Περιφερειακή Ενότητα () *<br>Ν. ΑΤΤΙΚΗΣ ~                                          | Δήμος ①*<br>ΑΛΙΜΟΣ ~             |
| Α.Δ.Τ. / Διαβατήριο *                  | A.Φ.Μ. *                            |           |                                                                                    |                                  |
| КМ678745                               | 660074100                           |           | 5411920                                                                            | Δεν γίνονται δεκτές οι Ανενεργές |
| Οδός - Αριθμός *                       | Т.К. *                              |           |                                                                                    | <ul> <li>Ναι ΄ Όχι</li> </ul>    |
| ΛΕΩΦ 1                                 | 17341                               | ~         | Είναι η Παροχή Ρεύματος Οικιακή; 🔅 *                                               |                                  |
| Περιφερειακή Ενότητα *                 | Δήμος *                             |           | Δεν γίνονται δεκτές Παροχές που δεν<br>είναι Οικιακές                              |                                  |
| Ν. ΑΤΤΙΚΗΣ ~                           | ΑΓ ΔΗΜΗΤΡΙΟΣ                        | ~         | <ul> <li>Ναι</li> <li>Όχι</li> </ul>                                               |                                  |
| Κινητό Τηλέφωνο *                      |                                     |           | Είναι η Παροχή Ρεύματος Κοινόχρηστη; (<br>Δεν γίνονται δεκτές οι κοινόχρηστες παρο | 〕*<br>\Xéç                       |
| 6999999999                             |                                     |           | 🔿 Ναι 💿 Όχι                                                                        |                                  |
| E-mail Επικοινωνίας * Επαλήθευση       |                                     |           |                                                                                    |                                  |
| nikos.kostoglou@gr.gt.com              |                                     |           | Στοιχεία κριτηρίων                                                                 |                                  |
|                                        |                                     |           | Ατομικό Εισόδημα 2023 *                                                            | Οικογενειακό Εισόδημα 2023 *     |
|                                        |                                     |           | 15000                                                                              | 20000                            |

Υπάρχει Μέλος ΑΜΕΑ στην Οικογένεια; **\*** 🔾 Ναι 💿 Όχι Αρ. Εξαρτώμενων Τέκνων \*

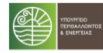

Expunsion Events Insuration Teams Teamperants Automates

1

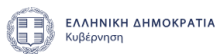

#### Οθόνη 8 Βασικά Στοιχεία

Στην καρτέλα αυτή στο section «Στοιχεία Ωφελούμενου» ο χρήστης συμπληρώνει κατ' ελάχιστο τα υποχρεωτικά πεδία. Αρχικά, διαλέγει μέσα από τη λίστα τον τύπο του εξοπλισμού από τις δύο επιλογές Αγορά Ηλιακού Θερμοσίφωνα / Αγορά Συστήματος Θέρμανσης. Ο Ωφελούμενος έχει το δικαίωμα να υποβάλλει μέχρι δύο (2) αιτήσεις, από το ίδιο ΑΦΜ για τους δύο τύπους εξοπλισμού. Τα βασικά στοιχεία του αιτούντα έρχονται προ συμπληρωμένα. Στη συνέχεια μετακινεί το κουμπί στο Ναι ή Όχι στην ερώτηση, Επιθυμείτε Επιδότηση των Συμπληρωματικών Υπηρεσιών; Ώστε να δημιουργηθεί και κουπόνι υπηρεσιών, εφόσον το επιθυμεί.

|                                       | 1 Βασικά Στοιχεία 2 Έγι | γραφα 3 Όροι και Προϋποθέσεις        |                                     |
|---------------------------------------|-------------------------|--------------------------------------|-------------------------------------|
| Στοιχεία Ωφελούμενου                  |                         | Στοιχεία Ακινήτου                    |                                     |
| νδιαφέρεστε να υποβάλλετε αίτηση για: | *                       | Είστε Ιδιοκτήτης ή Ενοικιαστής: *    |                                     |
| Επιλέξτε Τύπο                         | ~                       | 💿 Ιδιοκτήτης 🔷 Ενοικιαστής           |                                     |
| Αγορά Ηλιακού Θερμοσίφωνα Νέας Τεχ    | νολογίας                | Οδός - Αριθμός *                     | Т.К. *                              |
| Αγορά Συστήματος Αντλιών Θερμότητα    | ς Θέρμανσης             | Εισάγετε Οδό - Αριθμό.               | Εισάγετε Τ.Κ.                       |
| πώνυμο *                              | Όνομα *                 | Περιφερειακή Ενότητα 🕕 *             | Δήμος 🕕 *                           |
| ΧΑΛΚΕΟΝΙΔΗΣ ΠΑΠΑΔΟΠΟΥΛΟ:              | ΕΥΣΤΡΑΤΙΟΣ              | Εισάγετε Περιοχή. 🗸 🗸                | Επιλέξτε Δήμο                       |
| Ιατρώνυμο *                           | Ημ. Γέννησης *          | Αρ. Παροχής Ρεύματος *               | Είναι ενεργή η παροχή ρεύματος; 🕕 * |
| ΠΑΤΡΟΚΛΟΣ                             | Εισάγετε Ημ. Γέννησης 📋 | Εισάγετε Αρ. Παροχής Ρεύματ          | 💿 Ναι 🗌 Όχι                         |
| Α.Δ.Τ. / Διαβατήριο <b>*</b>          | A.Φ.M. *                | Είναι η Παροχή Ρεύματος Οικιακή; 🕕 * |                                     |
|                                       | 660074100               | Ναι ΄΄ Όχι                           |                                     |

Οθόνη 9 Τύπος Εξοπλισμού

## Στοιχεία Ωφελούμενου

Ενδιαφέρεστε να υποβάλλετε αίτηση για: \*

Επιλέξτε Τύπο

 $\sim$ 

Επιθυμείτε Επιδότηση των Συμπληρωματικών Υπηρεσιών; \*

💿 Ναι Οχι

Εικόνα 1 Επιδότηση Υπηρεσιών

Τα πεδία που πρέπει να συμπληρωθούν από το Χρήστη είναι:

- Ημ. Γέννησης
- Α.Δ.Τ. / Διαβατήριο
- T.K.

- Περιφερειακή Ενότητα, φιλτράρεται αυτόματα με βάσει το Τ.Κ.
- Δήμος, φιλτράρεται αυτόματα με βάσει το Τ.Κ.
- Κινητό Τηλέφωνο
- E-mail Επικοινωνίας

Στο e-mail Επικοινωνίας, ο χρήστης οφείλει να επαληθεύσει το mail του, πατώντας το επαλήθευση. Αυτόματα θα έρθει σχετικό μήνυμα ηλεκτρονικού ταχυδρομείου με έναν μοναδικό κωδικό, όπου θα πρέπει να εισάγει.

| E-mail Επικοινωνίας * Επαλήθευση |  |
|----------------------------------|--|
| Εισάγετε E-mail Επικοινωνίας     |  |

#### Εικόνα 2 Ε-mail Επαλήθευση

Στην ενότητα Στοιχεία Ακινήτου, ο χρήστης επιλέγει αν είναι ο ιδιοκτήτης της κατοικίας και αν η κατοικία ιδιοκατοικείται ή ενοικιάζεται / παραχωρείται δωρεάν, καθώς επίσης και την διεύθυνση του ακινήτου.

## Στοιχεία Ακινήτου

| Είστε Ιδιοκτήτης ή Ενοικιαστής: * |                                     |
|-----------------------------------|-------------------------------------|
| 💿 Ιδιοκτήτης 🔿 Ενοικιαστής        |                                     |
| 0560 4010060 *                    | TV *                                |
| ουος - Αρτομος -                  | 1.K. "                              |
| Εισάγετε Οδό - Αριθμό.            | Εισάγετε Τ.Κ.                       |
|                                   |                                     |
| Περιφερειακή Ενότητα 🕕 *          | Δήμος 🤃 *                           |
| Εισάγετε Περιοχή. 🗸 🗸             | Επιλέξτε Δήμο 🗸 🗸                   |
|                                   |                                     |
| Αρ. Παροχής Ρεύματος *            | Είναι ενεργή η παροχή ρεύματος; 🔅 * |
| Εισάγετε Αρ. Παροχής Ρεύματ       | Ο Ναι 🕐 Όχι                         |

Εικόνα 3 Στοιχεία Ακινήτου – Ιδιοκτήτης

Στην περίπτωση που ο αιτών είναι ενοικιαστής, θα χρειαστεί να εισάγει επιπλέον τα στοιχεία του ιδιοκτήτη.

Στοιχεία Ακινήτου

| Είστε Ιδιοκτήτης ή Ενοικιαστής: * |                             |
|-----------------------------------|-----------------------------|
| 🔵 Ιδιοκτήτης 💿 Ενοικιαστής        |                             |
| Επώνυμο Ιδιοκτήτη *               | Όνομα Ιδιοκτήτη *           |
| Εισάγετε Επώνυμο                  | Εισάγετε Επώνυμο            |
| Α.Φ.Μ. Ιδιοκτήτη *                | Οδός - Αριθμός *            |
| Εισάγετε Α.Φ.Μ. Ιδιοκτήτη         | Εισάγετε Οδό - Αριθμό.      |
| Т.К. *                            | Περιφερειακή Ενότητα 🕢 *    |
| Εισάγετε Τ.Κ.                     | Εισάγετε Περιοχή. 🗸 🗸 🗸     |
| Δήμος 🕕 *                         | Αρ. Παροχής Ρεύματος *      |
| Επιλέξτε Δήμο                     | Εισάγετε Αρ. Παροχής Ρεύματ |

#### Εικόνα 4 Στοιχεία Ακινήτου – Ενοικιαστής

Εν συνεχεία, ο χρήστης πρέπει να εισάγει τον αριθμό παροχής ηλεκτρικού ρεύματος και να απαντήσει σε τρείς ερωτήσεις αναφορικά με την παροχή.

Προσοχή, η παροχή του ρεύματος θα πρέπει να είναι Ενεργή, οικιακή και όχι κοινόχρηστη.

| Είναι η Παροχή Ρεύματος Οικιακή; 🤃 * |  |  |
|--------------------------------------|--|--|
| Ναι ΄΄ Όχι                           |  |  |
| :                                    |  |  |
|                                      |  |  |

🔾 Ναι 💿 Όχι

| Eucóva | 5 |    | 00 | ovń |  |
|--------|---|----|----|-----|--|
| LIKUVU | 0 | 11 | uρ | υχη |  |

Τέλος, στην ενότητα Στοιχεία Κριτηρίων πρέπει να συμπληρώσει το Ατομικο και Οικογενειακό εισόδημα για το έτος 2023, να δηλώσει αν υπάρχει μέλος ΑΜΕΑ στην οικογένεια και τα εξαρτώμενα μέλη / τέκνα.

# Στοιχεία κριτηρίων

Υπάρχει Μέλος ΑΜΕΑ στην Οικογένεια; \*

| Ναι | $\odot$ | Όχι |
|-----|---------|-----|
|     |         |     |

Αρ. Εξαρτώμενων Τέκνων \*

0

Εικόνα 6 Στοιχεία Κριτηρίων

### Έγγραφα

#### Στοιχεία Σύστασης και Εκπροσώπησης

Στην καρτέλα αυτή ο χρήστης πρέπει να υποβάλει τα απαραίτητα έγγραφα που αφορούν στα στοιχεία σύστασης και εκπροσώπησης της επιχείρησής του.

| Υπεύθυνη Δήλωση De Minimis Ιδιοκτήτη                                  | Στην περίπτωση όπου ο Ωφελούμενος είναι<br>Ιδιοκτήτης και η κατοικία ιδιοκατοικείται, τότε δεν<br>θα απαιτείται η Υπεύθυνη Δήλωση De Minimis<br>Ιδιοκτήτη*. ΣΕ όλες τις άλλες περιπτώσεις είναι<br>υποχρεωτικό έγγραφο. |
|-----------------------------------------------------------------------|----------------------------------------------------------------------------------------------------|
| Υπεύθυνη Δήλωση Συναίνεσης του Ιδιοκτήτη (σε<br>περίπτωση ενοικίασης) | Μόνο σε περίπτωση που ο ωφελούμενος είναι<br>ενοικιαστής                                                                                                    |
| Στοιχεία Πιστοποιητικών Αναπηρίας                                     | Μόνο στην περίπτωση που υπάρχει μέλος<br>ΑΜΕΑ                                                                                                    |
| Λογαριασμός Παρόχου Ηλ. Ενέργειας<br>(Τελευταίου 2μήνου)              |                                                                                                    |
| Πιστοποιητικό Οικογενειακής Κατάστασης                                |                                                                                                    |
| Μισθωτήριο Ακινήτου                                                   | Μόνο σε περίπτωση που ο ωφελούμενος είναι<br>ενοικιαστής                                                                                                    |
| E1                                                                    |                                                                                                    |

Πίνακας 3 Έγγραφα

| <b>govgr</b> Ελλάδα 2.0                                                                                              | )                    |               | <u>ل</u>                | Αποθήκευση | Υποβολή |  |
|----------------------------------------------------------------------------------------------------|----------------------|---------------|-------------------------|------------|---------|--|
|                                                                                                    | Βασικά Στοιχεία      | 2 Έγγραφα     | 3 Όροι και Προϋποθέσεια |            |         |  |
| εύθυνη Δήλωση De Minimis Ιδιοκτήτη*                                                                                  |                      |               |                         |            |         |  |
| Σύρετε και αποθέστε νέα αρχεία ή κάντε κλικ για να ε                                                                 | επιλέξετε από το σύσ | στημα αρχείων |                         |            |         |  |
| 6                                                                                                    |                      |               |                         |            |         |  |
|                                                                                                    |                      |               |                         |            |         |  |
| Κάντε Κλικ για άνεβασμα η συρετε και αποθέστε (<br>.pdf, .docx, .xisx, .txt (μέγιστο μέγεθος αρχείου: 10Μi           | αρχεια<br>Β)         |               |                         |            |         |  |
| ιεύθυνη Δήλωση Συναίνεσης του Ιδιοκτήτη (σε                                                                          | : περίπτωση ενοικ    | τίασης)*      |                         |            |         |  |
| Σύρετε και αποθέστε νέα αρχεία ή κάντε κλικ για να ε                                                                 | επιλέξετε από το σύσ | στημα αρχείων |                         |            |         |  |
| \$                                                                                                    |                      |               |                         |            |         |  |
| Κάντε κλικ για ανέβασμα ή αύρετε και αποθέστο /                                                                      | aoveia               |               |                         |            |         |  |
| .pdf, .docx, .xlsx, .txt (μέγιστο μέγεθος αρχείου: 10Μ                                                               | B)                   |               |                         |            |         |  |
| <b>Γρ</b><br>Κάντε κλικ για ανέβασμα ή σύρετε και αποθέστε σ<br>.pdf, docx, xisx, txt (μέγιστο μέγεθος αρχείου: 10Mi | αρχεία<br>Β)         |               |                         |            |         |  |
| στοποιητικό Οικογενειακής Κατάστασης*                                                                                |                      |               |                         |            |         |  |
| Σύρετε και αποθέστε νέα αρχεία ή κάντε κλικ για να ε                                                                 | επιλέξετε από το σύσ | στημα αρχείων |                         |            |         |  |
| (7)                                                                                                    |                      |               |                         |            |         |  |
| Κάντε κλικ για ανέβασμα ή σύρετε και αποθέστε ο                                                                      | αρχεία               |               |                         |            |         |  |
| .pdf, .docx, .xlsx, .txt (μέγιστο μέγεθος αρχείου: 10Μ                                                               | B)                   |               |                         |            |         |  |
| ισθωτήριο Ακινήτου 🕕 *                                                                                               |                      |               |                         |            |         |  |
| Σύρετε και αποθέστε νέα αρχεία ή κάντε κλικ για να ε                                                                 | επιλέξετε από το σύσ | στημα αρχείων |                         |            |         |  |
| (7)                                                                                                    |                      |               |                         |            |         |  |
| Κάντε κλικ για ανέβασμα ή σύρετε και αποθέστε ο                                                                      | αρχεία               |               |                         |            |         |  |
| .pdf, .docx, .xlsx, .txt (μέγιστο μέγεθος αρχείου: 10Μ                                                               | B)                   |               |                         |            |         |  |

#### E1\*

Σύρετε και αποθέστε νέα αρχεία ή κάντε κλικ για να επιλέξετε από το σύστημα αρχείων...

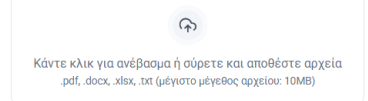

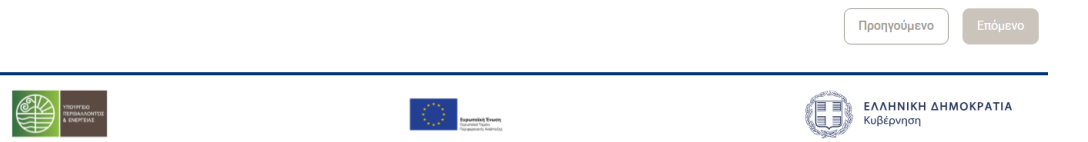

#### Οθόνη 10 Εγγραφα

### Όροι και Προϋποθέσεις

\_

Στην καρτέλα αυτή ο χρήστης συναινεί στους όρους και προϋποθέσεις του Προγράμματος. Για να υποβάλει την αίτησή του πρέπει να τηρεί όλους τους αναγραφόμενους όρους και προϋποθέσεις.

| ΘΟΥΘΓ Ελλάδα 2.0     Υποβολή     Υποβολή     Υποβολή     Α                                                                                                    |
|----------------------------------------------------------------------------------------------------|
| Βασικά Στοιχεία — 🥑 Έγγραφα — 🗿 Όροι και Προϋποθέσεις                                                                                                    |
| Όροι και Προϋποθέσεις                                                                                                    |
| Η υποβολή της Αίτησης Συμμετοχής στο Πρόγραμμα επέχει τη θέση Υπεύθυνης Δήλωσης του Ν. 1599/1986. Ο Ωφελούμενος Δηλώνει:                                                                                                    |
| 🗌 Παροχή Συναίνεσης για την επεξεργασία προσωπικών δεδομένων και την άντληση - διασταύρωση στοιχείων από τρίτες πηγές. *                                                                                                    |
| 📃 Βεβαίωση ορθότητας και ακρίβειας των στοιχείων που υπεβλήθησαν. *                                                                                                    |
| Απαρέγκλιτη τήρηση στους όρους του Προγράμματος *                                                                                                    |
| 🗌 Βεβαίωση υποβολής μίας μόνο αίτησης Χρηματοδότησης ανά ΑΦΜ με ακριβή και αληθή στοιχεία, η οποία να αφορά την κύρια ή τη δευτερεύουσα κατοικία τους. *                                                                                                    |
| Βεβαίωση συναίνεση του ιδιοκτήτη, εάν η κατοικία είναι ενοικιαζόμενη/παραχωρούμενη. *                                                                                                    |
| 🗌 Βεβαίωση εγκατάστασης του επιλέξιμου εξοπλισμού με χρήση της επιταγής του Προγράμματος στην κατοικία που έχει καταγραφεί στην αίτηση Χρηματοδότησης. *                                                                                                    |
| 🗌 Βεβαίωση ότι δεν υπάρχει περιορισμός από κανονισμούς λειτουργίας (π.χ. κανονισμός πολυκατοικίας, κανονισμός λειτουργίας κτηρίου κ.λπ.) ή το ισχύον κανονιστικό<br>πλαίσιο στην κατοικία που θα τοποθετηθεί ο επιλέξιμος εξοπλισμός. *                                                                          |
| 🗌 Βεβαίωση μη μεταβίβασης της επιταγής προς χρήση από τρίτο πρόσωπο που δεν αφορά την κατοικία η οποία αναγράφεται στην αίτηση Χρηματοδότησης. *                                                                                                    |
| Βεβαιώνεται ότι δεν έχει ληφθεί χρηματοδότηση στο παρελθόν, ούτε πρόκειται να ληφθεί στο μέλλον, από άλλη δημόσια επιχορήγηση για την αγορά του<br>συγκεκριμένου επιλέξιμου εξοπλισμού. Εξαίρεση αποτελούν οι αιτούντες του Προγράμματος «ΑΝΑΚΥΚΛΩΝΩ-ΑΛΛΑΖΩ ΘΕΡΜΟΣΙΦΩΝΑ» και έχουν επιλεγεί ως<br>επιλαχόντες. * |
| 🗌 Βεβαίωση αποφυγής αθέμιτων πρακτικών και κάθε ενέργεια εκμετάλλευσης των όρων του Προγράμματος, ενδεικτικά μέσω της διενέργειας εικονικών συναλλαγών. *                                                                                                    |
| 🗌 Διατήρηση προς επίδειξη το σύνολο του κατά περίπτωση προβλεπόμενου υλικού τεκμηρίωσης που σχετίζεται με την αγορά (πχ. απόδειξη αγοράς) έως και δύο (2) έτη μετά το τέλος του Προγράμματος. *                                                                                                    |
| Αποδοχή να υπαχθούν σε πιθανό προγραμματισμένο επιτόπιο έλεγχο από αρμόδιες ελεγκτικές αρχές μετά από πρότερη συνεννόηση, διευκολύνοντας τα αρμόδια όργανα και παρέχοντας κάθε αναγκαία σχετική πληροφορία. *                                                                                                    |
|                                                                                                    |
|                                                                                                    |
|                                                                                                    |
|                                                                                                    |
|                                                                                                    |
|                                                                                                    |
|                                                                                                    |
| Προηγούμενο                                                                                                    |
|                                                                                                    |

Οθόνη 11 Όροι και Προυποθέσεις

## Υποβολή Αίτησης

Αφού συμπληρωθούν από τον χρήστη τα υποχρεωτικά πεδία της Αίτησης Συμμετοχής, ενεργοποιείται το κουμπί «Υποβολή» το οποίο πατάει, έτσι ώστε να προχωρήσει η Αίτηση Συμμετοχής στο στάδιο «Αξιολόγηση Αίτησης».

| govgr |                 |         | لع Αποθήκευση           | Υποβολή 🔗 |
|-------|-----------------|---------|-------------------------|-----------|
|       | Βασικά Στοιχεία | Έγγραφα | 3 Όροι και Προϋποθέσεις |           |
|       |                 |         |                         |           |

#### Εικόνα 7 Υποβολή

Μόλις ο χρήστης επιλέξει το κουμπί «Υποβολή» εμφανίζεται σχετικό μήνυμα επιβεβαίωσης της υποβολής, όπου αν είναι βέβαιος ότι θέλει να προχωρήσει σε οριστική υποβολή της αίτησης επιλέγει το κουμπί «Υποβολή», σε αντίθετη περίπτωση επιλέγει το κουμπί «Ακύρωση».

Μόλις ο χρήστης υποβάλει την Αίτηση Συμμετοχής το status της αίτησης μεταβαίνει σε «Προς Αξιολόγηση» και ενημερώνεται με σχετικό email για την επιτυχή υποβολή της.

## Αποθήκευση Αίτησης

Καθ' όλη τη διάρκεια δημιουργίας της Αίτησης Συμμετοχής ο χρήστης, πατώντας το κουμπί «Αποθήκευση», μπορεί να αποθηκεύσει την αίτηση πριν την υποβάλει οριστικά.

| govgr | Ελλάδα 2.0      |         | Δποθήκευτ               | ση Υποβολή 🤗 |
|-------|-----------------|---------|-------------------------|--------------|
|       | Βασικά Στοιχεία | Έγγραφα | 3 Όροι και Προϋποθέσεις |              |
|       |                 |         |                         |              |

#### Εικόνα 8 Αποθήκευση

Όταν ο χρήστης αποθηκεύσει την Αίτηση Συμμετοχής, θα εμφανίζεται στον Πίνακα Αποτελεσμάτων της Κεντρικής Σελίδας της πλατφόρμας.

Ο χρήστης επιλέγει τις τρεις τελείες και εμφανίζονται οι διαθέσιμες ενέργειες για την Αίτηση Συμμετοχής (Προβολή, Επεξεργασία, Ακύρωση).

| 🕕 go                 | ovgr               | Ελ                    | λάδα 2.0          |         |                         |                        |       |                           | *                      | ιημιουργία Αίτησης |   | 2                      |
|----------------------|--------------------|-----------------------|-------------------|---------|-------------------------|------------------------|-------|---------------------------|------------------------|--------------------|---|------------------------|
|                      |                    |                       |                   |         |                         |                        |       |                           |                        |                    |   |                        |
| Αριθμός<br>Αίτησης ‡ | Status             | Αριθμός<br>Παροχής \$ | Διεύθυνση κτιρίου | Περιοχή | Voucher<br>Εξοπλισμού 🖨 | Voucher<br>Υπηρεσιών 🖨 | Τύπος | Προσωρινή<br>Βαθμολογία ≑ | Τελική<br>Βαθμολογία 🗘 | Υποβολή            | ¢ |                        |
| 100070               | Υποβολή<br>Αίτησης |                       |                   | -       |                         |                        |       |                           | -                      | -                  |   | Προβολή                |
| 100069               | Υποβολή<br>Αίτησης | •                     |                   |         |                         | -                      |       |                           |                        |                    |   | Επεξεργασία<br>Ακύρωση |
| 100068               | Υποβολή<br>Αίτησης | •                     | -                 | -       | -                       | -                      | -     | -                         |                        | -                  |   |                        |

#### Εικόνα 9 Πίνακας Αποτελεσμάτων

Για να συνεχίσει τη διαδικασία υποβολής της Αίτησης Συμμετοχής από τις διαθέσιμες ενέργειες επιλέγει την «Επεξεργασία».

Αν επιλεγεί η Επεξεργασία, ο χρήστης θα εισαχθεί στην οθόνη της αίτησης για να συνεχίσει τη διαδικασία υποβολής της.

## Ακύρωση Αίτησης

Αν ο χρήστης επιθυμεί να ακυρώσει την αίτηση που έχει υποβάλει, τότε από τον Πίνακα Αποτελεσμάτων θα πηγαίνει στην αίτηση που επιθυμεί και από τις διαθέσιμες ενέργειες θα επιλέξει την «Ακύρωση». Η ενέργεια Ακύρωση Αίτησης είναι εφικτό να γίνει μέχρι πριν την αξιολόγηση της αίτησης.

Στη συνέχεια, θα εμφανίζεται το ακόλουθο modal το οποίο θα τον ενημερώνει ότι η ενέργεια είναι μη αναστρέψιμη και αν είναι σίγουρος ότι θέλει προχωρήσει με τη διαδικασία ακύρωσης αίτησης, θα επιλέγει το κουμπί «Επιβεβαίωση». Σε αντίθετη περίπτωση θα επιλέγει το κουμπί «Επιστροφή».

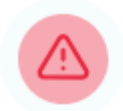

## Επιβεβαίωση Ακύρωσης Αίτησης

Είστε σίγουροι ότι επιθυμείτε να ακυρώσετε την συγκεκριμένη αίτηση;

Προσοχή η ενέργεια είναι μη αναστρέψιμη.

Επιστροφή Επιβεβαίωση

Εικόνα 10 Modal Ακύρωσης

# Προβολή Αίτησης

## Γενικά

Ο χρήστης ανεξάρτητα από Status στο οποίο βρίσκεται η Αίτηση, έχει πρόσβαση στα στοιχεία της, μέσω της επιλογής «Προβολή», όπου μπορεί να περιηγηθεί σ' αυτά μέσω των διαθέσιμων καρτελών.

## Βήμα 1 - Συνοπτική Παρουσίαση Κατάστασης Αίτησης

Ο χρήστης στην καρτέλα αυτή ενημερώνεται για τη Συνοπτική Παρουσίαση Κατάστασης Αίτησης, με τη βοήθεια διαγράμματος που αποτυπώνει τα συνολικά βήματα της διαδικασίας αλλά και την τρέχουσα κατάσταση της αίτησης, επισημασμένη με έντονο χρώμα.

|                                                                                                    | 坐                                        | ?     |
|----------------------------------------------------------------------------------------------------|------------------------------------------|-------|
| Συνοπτική Παρουσίαση Κατάστασης Αίτησης 2 Στοιχεία Αίτησης 3 Έγγραφα                                                                                                    | 4 Ιστορικότητα                           |       |
| Αριθμός Αίτησης<br>100070 (Υποβολή Αίτησης                                                                                                    |                                          |       |
| Απένταξη Αίτησης                                                                                                    | c                                        |       |
| 1 Υποβολή Αίτησης >>>> 2 Αξιολόγηση Αίτησης >>>> 3 Έκδοση προσωρινής >>>> 4 Υποβολή Ένστασης                                                                                                    | ς <b>399</b> Έκδοση τελικής<br>Κατάταξης |       |
| Ακύρωση Αίτησης                                                                                                    |                                          |       |
|                                                                                                    |                                          |       |
|                                                                                                    | En                                       | όμενο |
| NOTE AND ADDRESS AND ADDRESS ADDRESS A | ΕΛΛΗΝΙΚΗ ΔΗΜΟΚΡΑ<br>Κυβέρνηση            | TIA   |

Οθόνη 12 Συνοπτική Παρουσίαση

## Βήμα 2 - Αίτηση

Στην καρτέλα αυτή παρουσιάζονται στον χρήστη τα βασικά στοιχεία της αίτησης που έχει υποβάλει.

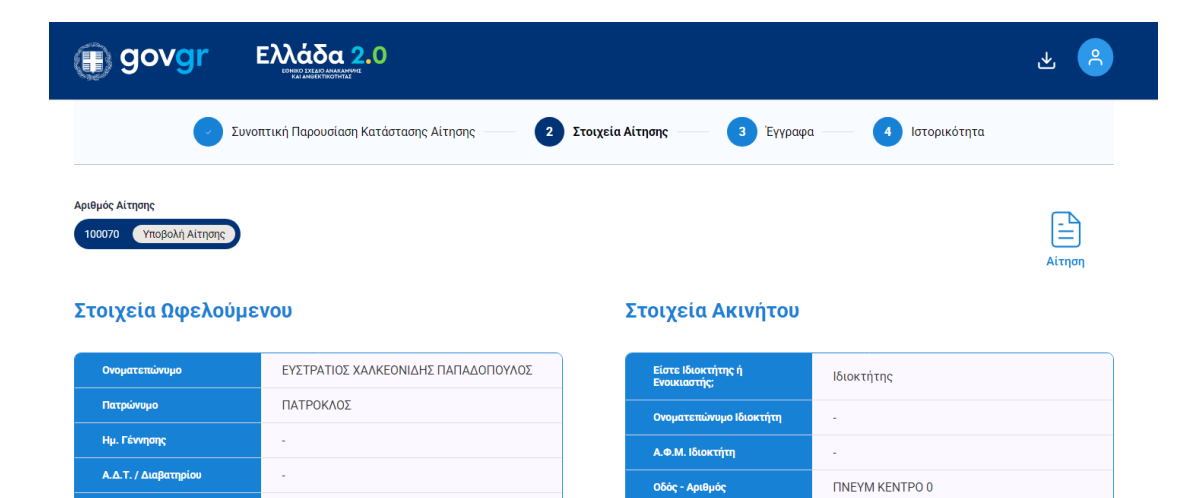

#### Στοιχεία Κριτηρίων

А.Ф.М.

Οδός - Αριθμός

Περιφερειακή Ενότητα / Δήμος

Κινητό Τηλέφωνο

| Ατομικό Εισόδημα 2023                 | -   |
|---------------------------------------|-----|
| Οικογενειακό Εισόδημα 2023            | -   |
| Αρ. Εξαρτώμενων Τέκνων                | -   |
| Υπάρχει Μέλος ΑΜΕΑ στην<br>Οικογένεια | Όχι |

660074100

6946852001

stavpa84@yahoo.gr

Ν. ΑΤΤΙΚΗΣ/ΑΓ ΔΗΜΗΤΡΙΟΣ

ΛΕΩΦ 1

17341

#### Τελική Βαθμολογία

Περιφερειακή Ενότητα / Δήμος

Αρ. Παροχής Ρεύματος

Είναι Ενεργή η Παροχή Ρεύματος;

Είναι η Παροχή Ρεύματος Οικιακή;

Είναι η Παροχή Ρεύματος Κοινόχρηστη;

| Ημερομηνία & Ώρα Ελέγχου<br>Ανεξάρτητου Αξιολογητή | - |
|----------------------------------------------------|---|
| Ποσοστό Επιδότησης                                 | - |
| Τελική Βαθμολογία                                  | - |

Ναι

Ναι

Ναι

|                  |                                                                                                    | Προηγούμενο Επόμενο              |
|------------------|----------------------------------------------------------------------------------------------------|----------------------------------|
| norma<br>Parteis | Access to the second second se | ΕΛΛΗΝΙΚΗ ΔΗΜΟΚΡΑΤΙΑ<br>Κυβέρνηση |
|                  | Οθόνη 13 Αίτηση                                                                                                    |                                  |

## Βήμα 3 - Έγγραφα

Ο χρήστης στην καρτέλα αυτή έχει τη δυνατότητα να δει και να κάνει λήψη των εγγράφων που έχει υποβάλει κατά τη διαδικασία υποβολής της αίτησης.

| <b>govgr</b> Ελλάδα 2.0                                                           |                | ی بے       |
|-----------------------------------------------------------------------------------|----------------|------------|
| 🕑 Συνοπτική Παρουσίαση Κατάστασης Αίτησης — 🕑 Στοιχεία Αίτησης — <b>3</b> Έγγραφα | 4 Ιστορικότητα |            |
| Αριθμός Αίτησης<br>100073 Αξιολόγηση Αίτησης                                      |                |            |
| User Manual - Νομικό Πρόσωπο (9).pdf<br>1.67 MB, Updated: 10/01/2025 17:52:02     | Άνοιγμα        | 🕹 Download |
| User Manual - Atrúv (2).pdf<br>3.78 MB, Updated: 10/01/2025 17:52:06              | Άνοιγμα        | 🕁 Download |
| User Manual - Αιτών (2).pdf<br>3.78 MB, Updated: 10/01/2025 17:82:37              | Άνοιγμα        | 🕹 Download |
| User Manual - Αιτών (2).pdf<br>3.78 MB, Updated: 10/01/2025 17:52:21              | Άνοιγμα        | 🕁 Download |
| User Manual - Αιτών (2).pdf<br>3.78 MB, Updated: 10/01/2025 17:52:33              | Άνοιγμα        | 🕁 Download |
| User Manual - Αιτών (2).pdf<br>3.78 MB, Updated: 10/01/2025 17:52:12              | Άνοιγμα        | 🕁 Download |
|                                                                                   |                |            |
|                                                                                   |                |            |
|                                                                                   |                |            |

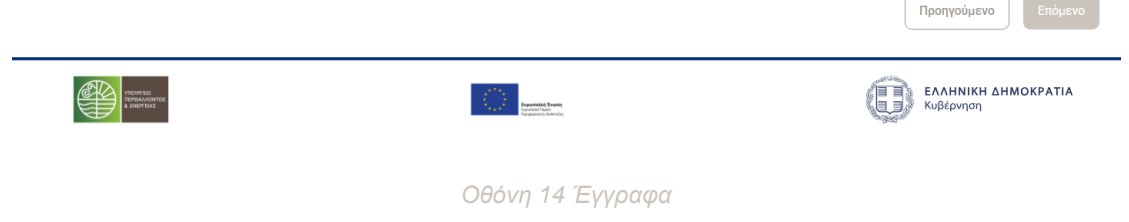

## Βήμα 4 - Ιστορικότητα

Στην καρτέλα αυτή ο χρήστης έχει πρόσβαση στην ιστορικότητα της αίτησης σε όλα τα στάδια της πορείας της, μέχρι και την Πληρωμή. Επίσης, έχει τη δυνατότητα να προσθέσει τυχόν σχόλια, στα οποία θα έχουν πρόσβαση όλοι οι εμπλεκόμενοι ρόλοι στην πλατφόρμα.

| govgr                                         |                                                                                                    | 坐      | <u>^</u> |
|-----------------------------------------------|----------------------------------------------------------------------------------------------------|--------|----------|
| •                                             | Συνοπτική Παρουσίαση Κατάστασης Αίτησης — 🕑 Στοιχεία Αίτησης — 🥑 Έγγραφα — 🤞 Ιστορικότητα                                    |        |          |
| Αριθμός Αίτησης<br>100073 Αξιολόγηση Αίτηση   |                                                                                                    |        |          |
| Παρασκευή 2:53 μ<br>10/01/2025                | μ<br>Η αίτησή σας με αριθμό <b>100073</b> έχει υποβληθεί επιτυχώς. Η αίτηση βρίσκεται στο στάδιο <b>Αξιολόγηση Αίτησης</b> . |        |          |
| Προσθήκη σχολίου                              |                                                                                                    |        |          |
|                                               |                                                                                                    |        |          |
| Άκυρο Προσθήκη                                |                                                                                                    |        |          |
|                                               |                                                                                                    |        |          |
|                                               |                                                                                                    |        |          |
|                                               |                                                                                                    |        |          |
|                                               |                                                                                                    |        |          |
|                                               | (                                                                                                    | Προηγο | οναμί    |
| Trigontion<br>Intra-Accountion<br>A subreliat | εκαικά τωνα<br>Το συστά το πολο                                                                                              | нмокра | TIA      |
|                                               | Οθόνη 15 Ιστορικότητα                                                                                                    |        |          |